# Manual do Sistema de Telediagnóstico

# Manual de Instalação

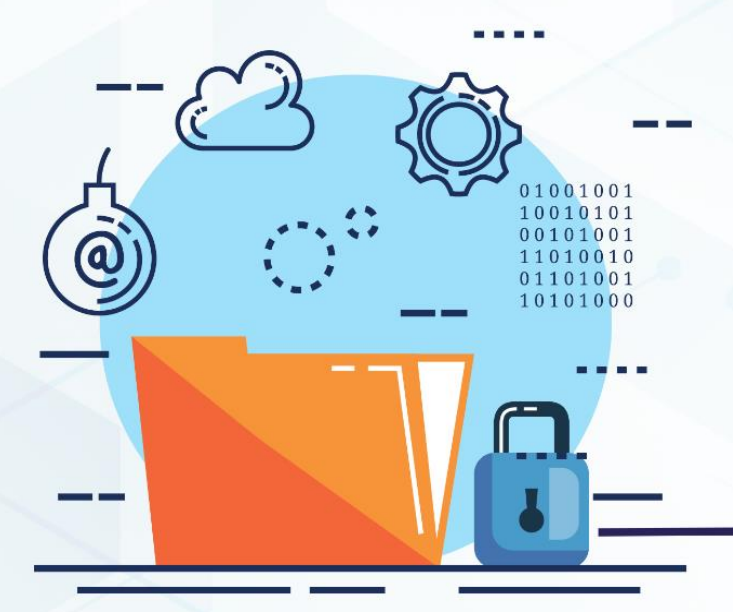

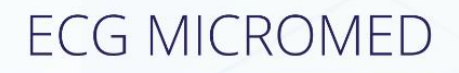

Maio 2023

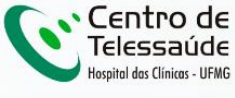

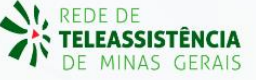

## MANUAL DE INSTALAÇÃO - MICROMED

# 1 INTRODUÇÃO

Este manual tem por objetivo descrever o passo a passo para a instalação e configuração do equipamento **MICROMED** para compartilhamento de traçados de eletrocardiograma no software Telediagnóstico.

A instalação e configuração correta dos eletrocardiógrafos são de suma importância para um exame realizado com qualidade.

Para configuração do aparelho, é fundamental que o software "Telediagnóstico" estejainstaladonocomputador.(Linkparadownload:<a href="https://telessaude.hc.ufmg.br/servicos/central-de-downloads/">https://telessaude.hc.ufmg.br/servicos/central-de-downloads/</a> - Telediagnóstico).

## 2 VERSÃO DOS EQUIPAMENTOS

- 01 Versão 5.0 Entrada Serial
- 02 Versão 7.0 Entrada USB
- 03 Versão 10.0 Entrada USB

# **3 DOWNLOAD E INSTALAÇÃO**

Para realizar o download do programa WinCardio, as versões e portas de entrada do equipamento Micromed devem estar bem definidas e a versão **Windows** deve ser entre **7.0 a 10.0**.

Em seguida, deve-se baixar e instalar o programa referente à versão do equipamento conforme orientações descritas a seguir.

Link para download: https://telessaude.hc.ufmg.br/servicos/central-de-downloads/

### 3.1 Seleção do Programa

O programa a ser baixado deve ser cautelosamente avaliado e de acordo com a versão do equipamento da unidade.

- Versão 5.0: Wincardio V.5
- Versão 7.0: Wincardio V.7
- Versão 10.0: Wincardio V.10

### 3.2 Tutorial

- 3.2.1 MICROMED Versão serial
- 3.2.1.1 Download e instalação
  - i. Acessar o link de acesso aos arquivos para download.

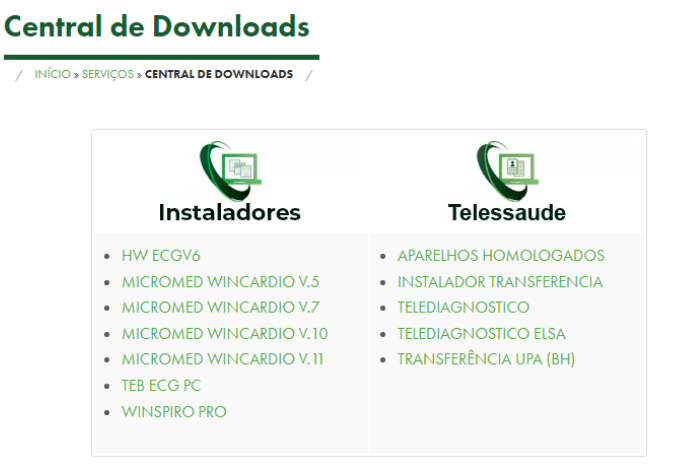

ii. Clicar no arquivo que deseja baixar de acordo com a versão do Micromed.

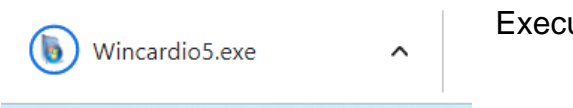

Executar o programa.

→ Ao executar o programa, o mesmo solicitará alterar configurações no computador, dentre elas, a instalação e atualização de um Banco de Dados nomeado "Firebird".

#### 3.2.1.2 Modificações no diretório

Para configuração de armazenamento e envio dos exames na versão 5.0, algumas alterações no diretório de exames deverão ser realizadas.

- → <u>Atenção!</u> O programa só realizará o envio das imagens corretamente se essas alterações forem realizadas no momento da instalação.
- i. Acessar a pasta "Exame" conforme caminho abaixo:

| 📒 > Este Co | 📁 > Este Computador > Disco Local (C:) > Usuários > Público > Micromed > Telemedicina |                     |                   |         |  |  |  |  |  |
|-------------|---------------------------------------------------------------------------------------|---------------------|-------------------|---------|--|--|--|--|--|
| *           | Nome                                                                                  | Data de modificação | Тіро              | Tamanho |  |  |  |  |  |
| *           | Enviados                                                                              | 12/12/2022 13:59    | Pasta de arquivos |         |  |  |  |  |  |
| *           | Exames                                                                                | 12/12/2022 13:59    | Pasta de arquivos |         |  |  |  |  |  |
| *           | Importados                                                                            | 12/12/2022 13:59    | Pasta de arquivos |         |  |  |  |  |  |
| *           | audos 🔁                                                                               | 12/12/2022 13:59    | Pasta de arquivos |         |  |  |  |  |  |
| - 1         | Problemas                                                                             | 12/12/2022 13:59    | Pasta de arquivos |         |  |  |  |  |  |
| anielle     | Recebidos                                                                             | 12/12/2022 13:59    | Pasta de arquivos |         |  |  |  |  |  |
| corder      | XML                                                                                   | 12/12/2022 13:59    | Pasta de arquivos |         |  |  |  |  |  |
| - 1         | 🔊 WinTelemedicina                                                                     | 09/09/2010 11:36    | Parâmetros de con | 1 KB    |  |  |  |  |  |
| I           |                                                                                       |                     |                   |         |  |  |  |  |  |

ii. Copiar o caminho de acesso à pasta.

| C:\Users\Publi | c\Micromed\Tele | medicina\Exames |                     |      |                 |        |
|----------------|-----------------|-----------------|---------------------|------|-----------------|--------|
| *              | Nome            | ^               | Data de modificação | Тіро | Tamanho         |        |
| *              |                 |                 |                     |      | Esta pasta está | vazia. |
| *              |                 |                 |                     |      |                 |        |

iii. Retornar à pasta "Telemedicina" e Abrir o arquivo "WinTelemedicina"

| *        | Nome         | ^          |               | Data        | de modificação | Tipo              | Tamanho |
|----------|--------------|------------|---------------|-------------|----------------|-------------------|---------|
| *        | 📒 Enviados   |            |               | 12/1        | 2/2022 13:59   | Pasta de arquivos |         |
| *        | Exames       |            |               | 12/1        | 2/2022 13:59   | Pasta de arquivos |         |
| *        | 📒 Importados |            |               | 12/1        | 2/2022 13:59   | Pasta de arquivos |         |
| *        | audos 🔁      |            |               | 12/1        | 2/2022 13:59   | Pasta de arquivos |         |
| *        | Problemas    |            |               | 12/1        | 2/2022 13:59   | Pasta de arquivos |         |
| nielle   | 📒 Recebidos  |            |               | 12/1        | 2/2022 13:59   | Pasta de arquivos |         |
| order    | T XML        |            |               | 12/1        | 2/2022 13:59   | Pasta de arquivos |         |
| - 1      | WinTelemedic | ina        |               | 09/0        | 9/2010 11:36   | Parâmetros de co  | n 1 KB  |
|          |              | *          | ( <u>)</u>    | 6           | 1              |                   |         |
| r        |              |            | Abrir         |             | Enter          |                   |         |
|          |              | 000        | Abrir com     |             |                | >                 |         |
| 00) (Z:) |              | ☆          | Adicionar aos | Favoritos   |                |                   |         |
| - 1      |              |            | Compactar pa  | ara arquivo | ZIP            |                   |         |
| - 1      |              | <u>\\.</u> | Copiar como   | caminho     | Ctrl+          | Shift+C           |         |
| - 1      |              | B          | Propriedades  |             | Alt+E          | nter              |         |
| - 1      |              |            | OneDrive      |             |                | >                 |         |
| - 1      |              |            | WinRAR        |             |                | >                 |         |
| -        |              | C7         | Mostrar mais  | opcõos      | Chift          | F10               |         |

# iv. Apagar as informações contidas em "Exame" conforme figura abaixo.

| Nome              | \                          | Data de modificação                          | Tino                                     | Tamanho                     |                            |    |
|-------------------|----------------------------|----------------------------------------------|------------------------------------------|-----------------------------|----------------------------|----|
| Nome              | *WinTalan                  | pada de modificação                          | hpo                                      | lamanno                     |                            |    |
| Enviados          | ^winteren                  | nedicina - Bioco de notas                    |                                          |                             |                            |    |
| Exames            | Arquivo Ed                 | ditar Exibir                                 |                                          |                             |                            |    |
| Importados        | [Geral]                    |                                              |                                          |                             |                            |    |
| Laudos            | Telemedicir<br>Exames=     | na=C:\Users\Public\M                         | licromed\Teler                           | medicina∖                   |                            |    |
| Problemas         | Laudos=C:\L                | Jsers\Public\Microme                         | d\Telemedicir                            | na\Laudos\<br>cina\Enviado  | c)                         |    |
| Recebidos         | Recebidos=C                | :\Users\Public\Micr                          | omed\Telemedi                            | icina\Recebi                | dos                        |    |
| T XML             | Importados=<br>Problemas=C | =C:\Users\Public\Mic<br>C:\Users\Public\Micr | <pre>:romed\Telemed `omed\Telemedi</pre> | icina∖Impor<br>icina\Proble | tados\<br>mas\             |    |
| S WinTelemedicina | XML=C:\User                | rs\Public\Micromed\1                         | elemedicina\>                            | KML \                       |                            |    |
|                   |                            |                                              |                                          |                             |                            |    |
|                   |                            |                                              |                                          |                             |                            |    |
|                   | ^                          |                                              |                                          |                             |                            |    |
| Nome              |                            | Data de modifica                             | ição Tipo                                |                             | Tamanho                    |    |
| Enviados          | 📕 *WinTe                   | lemedicina - Bloco de no                     | itas                                     |                             |                            |    |
| Exames            | Arquivo                    | Editar Exibir                                |                                          |                             |                            |    |
| Importados        |                            |                                              |                                          |                             |                            |    |
|                   | [Geral]<br>Telemedic       | ina=C:\Users\Pub                             | lic\Microme                              | d\Telemedic                 | ina\                       |    |
| Laudos            | Exames=C:                  | \Users\Public\Mi                             | cromed\Teler                             | medicina\E>                 | cames\                     |    |
| Problemas         | Laudos=C:                  | \Users\Public\Mi                             | cromed\Teler                             | medicina\La                 | audos \                    |    |
| Recebidos         | Recebidos                  | =C:\Users\Public\<br>S=C:\Users\Public       | Micromed\Te.                             | elemedicina                 | \Enviados\<br>a\Recebidos\ |    |
|                   | Importado                  | os=C:\Users\Publi                            | c\Micromed\                              | Telemedicir                 | na\Importados              | s\ |
| XML               | Problemas                  | S=C:\Users\Public                            | \Micromed\Te                             | elemedicina                 | a\Problemas∖               |    |
| WinTelemedicina   | APIL=C; \US                | Sel 2 (PUDITC (MICPO                         | neu (Terenieu.                           | TCTU9 (YUL) (               |                            |    |

Colar o caminho da pasta "Exame" copiado anteriormente e adicionar uma contra barra (\)

# v. Salvar as alterações realizadas.

| Nome              |                 | Data de modificação    | Тіро                                            | Tamanho              |
|-------------------|-----------------|------------------------|-------------------------------------------------|----------------------|
| Enviados          | WinTelemed      | icina - Bloco de notas |                                                 |                      |
| Exames            | Arquivo Edita   | ar Exibir              |                                                 |                      |
| Importados        | Novo            | Ctrl+N                 |                                                 |                      |
| Laudos            | Nova janela     | Ctrl+Shift+N           | <pre>Micromed\Telemedi ned\Telemedicina\E</pre> | cina\<br>xames\      |
| Problemas         | Abrir           | Ctrl+O                 | ned\Telemedicina\L                              | audos\<br>\Enviados\ |
| Recebidos         | Salvar          | Ctrl+S                 | cromed\Telemedicin                              | a\Recebidos\         |
| T XML             | Salvar como     | Ctrl+Shift+S           | cromed\Telemedicin                              | a\Problemas\         |
| 🔬 WinTelemedicina | Configurar pági | na                     | (letemedicina\XML\                              |                      |
|                   | Imprimir        | Ctrl+P                 |                                                 |                      |
|                   | Sair            |                        |                                                 |                      |
|                   |                 |                        |                                                 |                      |

## 3.2.3 Configurações

Para um funcionamento correto do eletrocardiógrafo com o sistema de Telediagnóstico, algumas configurações deverão ser realizadas tanto no Wincardio quanto no software de exames:

- No programa há necessidade de configuração da porta de entrada do dispositivo de acordo com aquela indicada no computador.
- Somente deverá ser realizada essa configuração para os equipamentos com entrada serial, já aqueles com entrada USB não demandam alterações.

### Dados do primeiro login para configuração:

- ✓ Usuário: ADMINISTRADOR
- ✓ Senha: 1234

Ao final de qualquer configuração feita no sistema, este deve ser finalizado e iniciado novamente para que as alterações sejam habilitadas.

i. Abrir o Gerenciador de Dispositivos do computador.

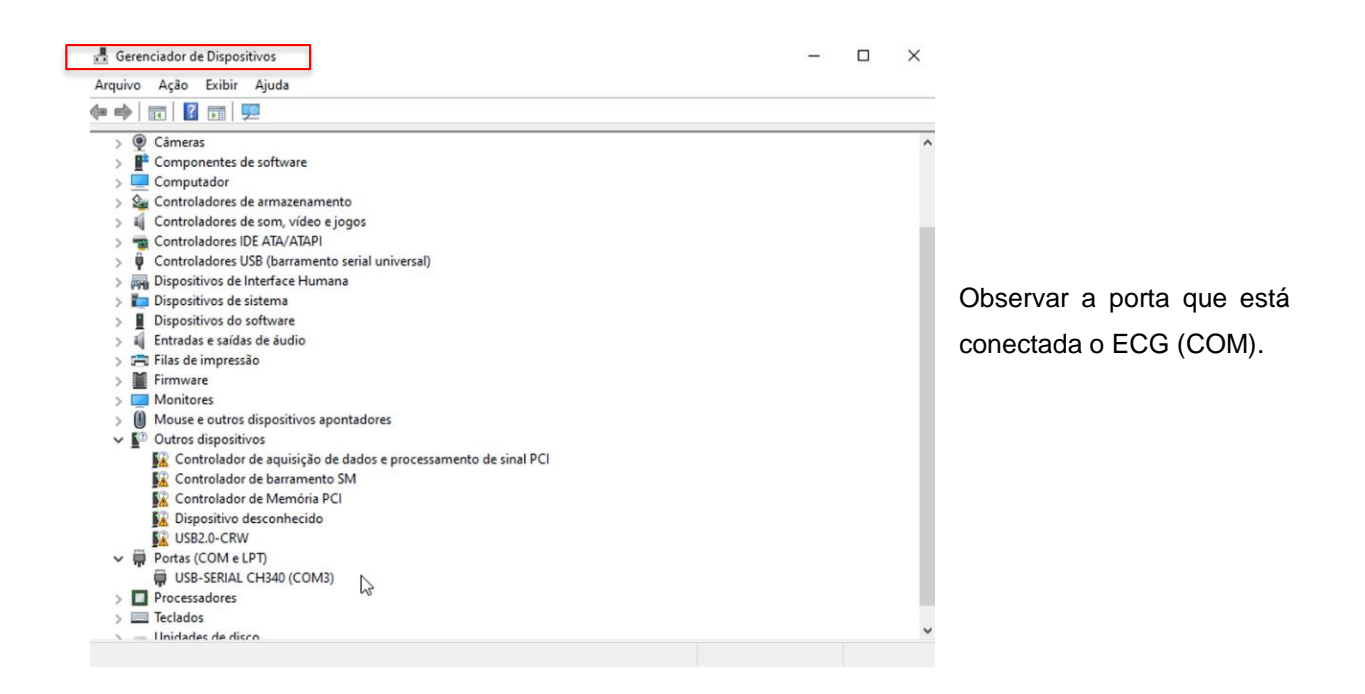

### ii. Abrir o Wincard novamente.

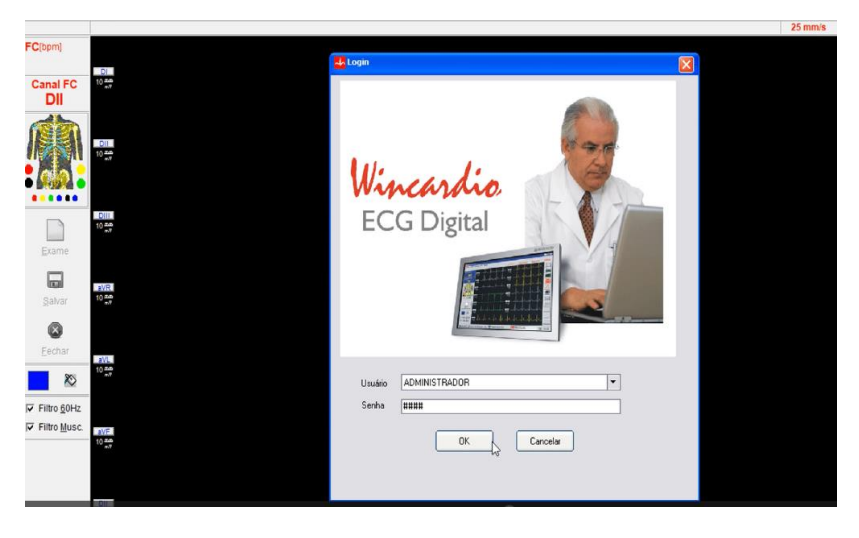

Fazer Login com:

Usuário: ADMINISTRADOR

Senha: 1234

iii. Acessar Configurações e, em seguida, Configurações Gerais

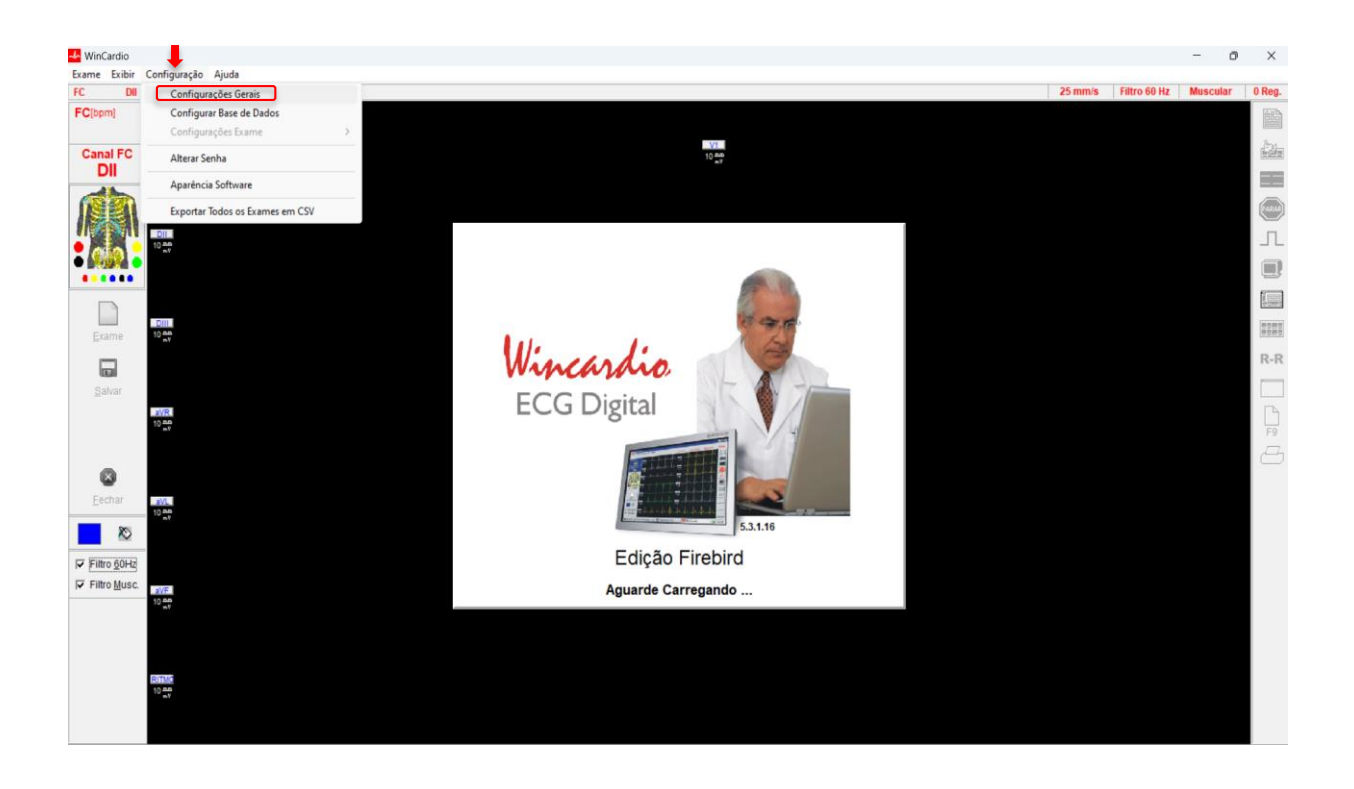

| WinCardio<br>Exame Exibir Configuração Ajuda                                                                                                    |                                                                                             |                                                                                                    | - 0                             | ×      |    |
|----------------------------------------------------------------------------------------------------|---------------------------------------------------------------------------------------------|----------------------------------------------------------------------------------------------------|---------------------------------|--------|----|
| rc Dil<br>FCbani FC<br>Dil Stational and Stational and Stational | Managara (                                                                                  | 270<br>272                                                                                                    | 25 mm/s Filtro 60 Hz Muscular 0 | Reg.   | i٧ |
| Image: Second Second                               | Padrõer do Sintema<br>O Com g<br>O Com g                                                    | taut Configuração das Medidas<br>Configuração das Medidas<br>Configuração das Medidas<br>Marias Sees go de Talemento Cardiaco<br>Venião 22                                              |                                 | л<br>С | "F |
| Carrier Constraints Constraints Constraint       | ortar registro para figura<br>do utilizando cores<br>dilizando cores<br>do com <u>Grade</u> | Registro -<br>Editar cometitaria so trar un registro<br>Undetas<br>□ PresConsamento dutorático de Campo<br>Tempo aplis Protochir (med. 37). 50 m (¥)<br>Undetar de Amplitude: © mV ○ mm |                                 | R-R    | S  |
| Expressed after provide the second second se       | ado: 2 • • • • • • • • • • • • • • • • • •                                                  | Gualdade as exporter images JPD<br>+ Compressão<br>70%<br>Calibração do Nonter e Vision<br>Celibrar                                                                                     |                                 | ġ      | d  |
| K     Frito gold.     Frito gold.     Frito gold.                                                                                                    | Estação Remoto 💌                                                                            | Presincher em Cabla alta<br>Eporpar digitação em cabca alta para os dados do paciente.                                                                                                  |                                 |        | n  |
|                                                                                                    | <u>Dk</u>                                                                                   | Canolar                                                                                                    |                                 |        | D  |
|                                                                                                    |                                                                                             |                                                                                                    |                                 |        | е  |

iv. Clicar em "Padrões do Sistema" e selecionar a porta de entrada descrita na Configuração do Dispositivo e clicar em "OK"

# 3.2.2 MICROMED Versão USB.

i. Acessar o link de acesso aos arquivos para download.

|                                                                    | E                 |                                                                                                    | f 🕑 🐻 💟                                                                                                    | Login                                                                                                    |
|--------------------------------------------------------------------|-------------------|----------------------------------------------------------------------------------------------------|----------------------------------------------------------------------------------------------------|----------------------------------------------------------------------------------------------------|
| Hospitel des Clínices - UFMG                                       | HOME QU           | EM SOMOS EQUIPE SERVIÇOS                                                                               | PROJETOS PUBLICAÇÕES R                                                                                                    | EDE CONTATOS FAQ                                                                                                |
| entral de D                                                        | ownloads          |                                                                                                    |                                                                                                    |                                                                                                    |
|                                                                    | IRAL DE DOWNLOADS |                                                                                                    |                                                                                                    | Veja todos os Serviços                                                                                          |
| MICROMED     Antecipando Tecnologias                               | TEB               | Telessaude                                                                                             | Diversos                                                                                                    | Cadastro<br>Teleconsultorias                                                                                    |
| Wincardio V.5<br>Wincardio V.7<br>Wincardio V.10<br>Wincardio V.11 | ECGPC_REV 3       | <ul> <li>Aparelhos homologados</li> <li>Instalador Transferência</li> <li>Transferencia_UPA</li> </ul> | <ul> <li>JRE-7.79-Windows</li> <li>JRE-7.21</li> <li>ShowMyPC</li> <li>Suporte-HC</li> <li>Ccleaner</li> <li>Winrar</li> <li>Comunicador</li> <li>Adobe Reader</li> </ul> | Telediagnóstico<br>Tele-Educação<br>Suporte Técnico<br>Aplicativos<br>Manuais<br>Agenda<br>Central de Downloads |

ii. Clicar no arquivo que deseja baixar de acordo com a versão do Micromed.

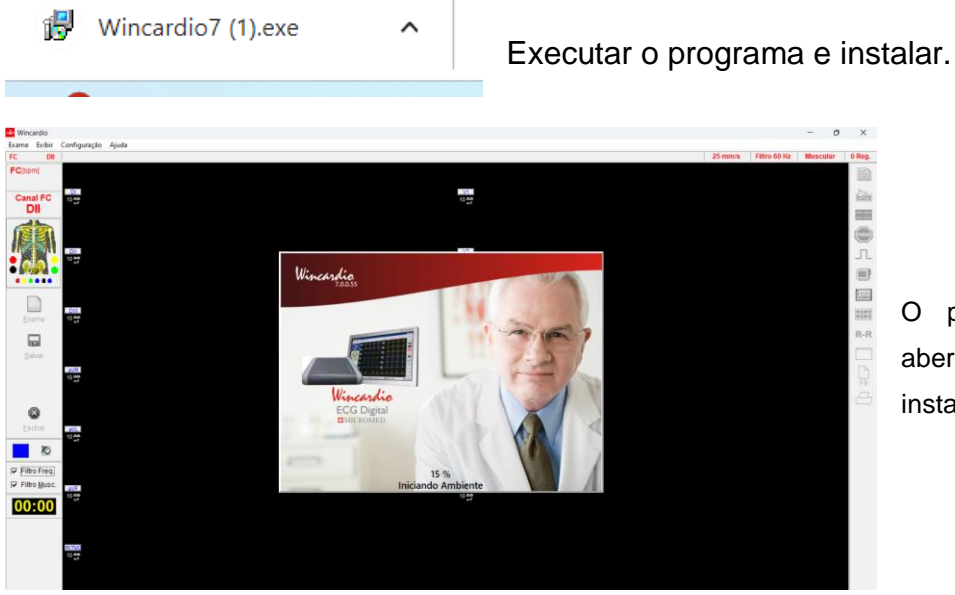

O programa deve ser aberto ao final da instalação.

#### **4 PRIMEIRO EXAME**

#### 4.1 MICROMED versão serial

Para realização do primeiro exame nessa versão, deverão ser realizadas configurações no WinCardio e no sistema Telediagnóstico.

## 4.1.1 Configurações no Sistema Telediagnóstico

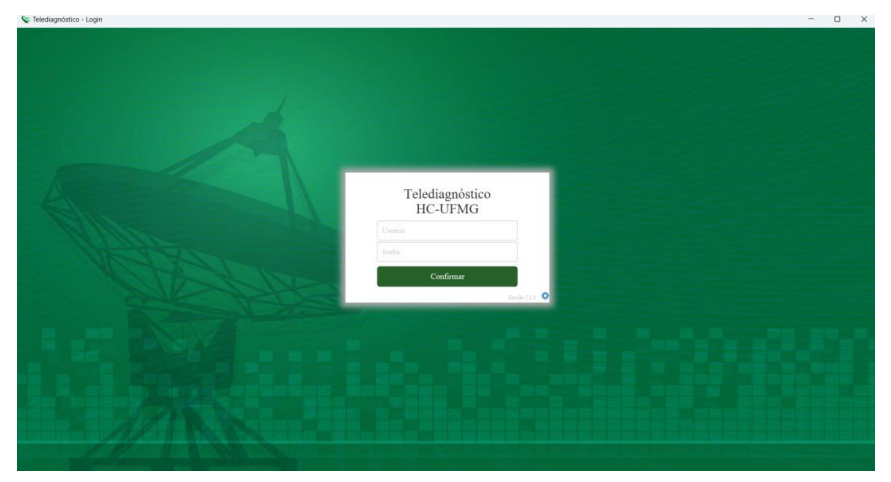

i. Abrir o software Telediagnóstico e realizar login no sistema.

ii. Abrir a aba de "Configurações do Servidor".

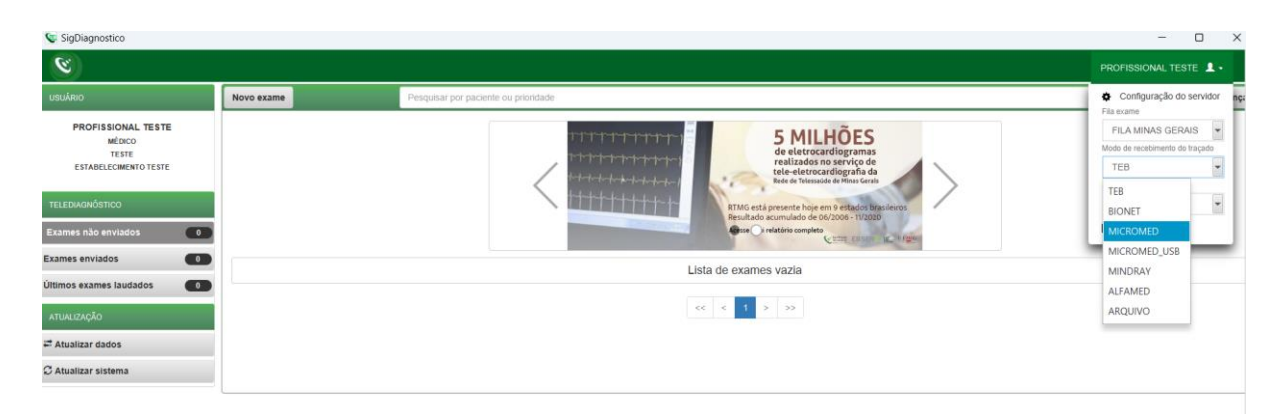

- iii. Selecionar o item "MICROMED" em Modo de Recebimento do traçado.
   Feito isso, o sistema estará pronto para uso e captura dos traçados através do sistema Wincardio.
- iv. Clicar em "Novo exame" e preencher os dados do paciente e solicitante.

| Image: State of the state of the state of the                   | <b>(2)</b>                                                                                                    |                               |                                                                                                    |                                                                                                    |                         |                           |                                            |                                      | PROFISSIONAL                        |       |
|----------------------------------------------------------------------------------------------------|----------------------------------------------------------------------------------------------------|-------------------------------|----------------------------------------------------------------------------------------------------|----------------------------------------------------------------------------------------------------|-------------------------|---------------------------|--------------------------------------------|--------------------------------------|-------------------------------------|-------|
| Instrume       Number       Productive       Productive                                                                                                    |                                                                                                    | Declarate                     |                                                                                                    | 0                                                                                                    |                         |                           |                                            | 64 F.                                |                                     |       |
| Please       Please       Please       Please       Please         URL       URL </td <td>Usuario</td> <td>Paciente</td> <td></td> <td>Kealizaçao</td> <td></td> <td></td> <td></td> <td>Codiç</td> <td>ło</td> <td></td>                                                                                                    | Usuario                                                                                                    | Paciente                      |                                                                                                    | Kealizaçao                                                                                                    |                         |                           |                                            | Codiç                                | ło                                  |       |
| BLRD   Unterstanding   Unterstanding   Interstanding   Inte                                                                                                    | PROFISSIONAL TESTE                                                                                                    | Paciente*                     | PACIENTE TESTE                                                                                                    |                                                                                                    |                         | + Q                       | Prioridade                                 |                                      | Eletiva                             |       |
| Intermediation     Intermediation                                                                                     <                                                                                                    | MEDICO                                                                                                    | Data da passimonto            |                                                                                                    |                                                                                                    | Fara                    |                           |                                            |                                      |                                     |       |
| View     Imagina     Imagina                                                                                                    | ESTARELECIMENTO TESTE                                                                                                    | Data de nascimento            |                                                                                                    |                                                                                                    | 34X0                    |                           |                                            |                                      |                                     |       |
| Indicação   Indicação                                                                                                    |                                                                                                    | Exame fisico                  |                                                                                                    |                                                                                                    |                         |                           |                                            |                                      |                                     |       |
| Mr Pesko striktid (rentij)   Detes striktid   Topide     Mine*   Percention   Estriktic/Minito TESTE     Sin     Topide              Pressionaria   Sin                          Pressionaria   Sin                                                                                                    <                                                                                                    | Identificação                                                                                                    | Peso                          |                                                                                                    |                                                                                                    | Altura                  |                           |                                            |                                      |                                     |       |
| Image   Deck of fields   Forein   Excludenciamento   Excludenciamento <                                                                                                    | Index in                                                                                                    | INC                           |                                                                                                    |                                                                                                    | Decesie estadel (media) |                           |                                            |                                      |                                     |       |
| Reference     Freedorie     Ress <sup>-</sup> Ress <sup>-</sup> </td <td>Indicação</td> <td></td> <td></td> <td></td> <td>Pressao artenai (mmng)</td> <td></td> <td></td> <td></td> <td>1</td> <td></td>                                                                                                    | Indicação                                                                                                    |                               |                                                                                                    |                                                                                                    | Pressao artenai (mmng)  |                           |                                            |                                      | 1                                   |       |
| Image: Image:                                      | Dados clínicos                                                                                                    | Solicitante                   |                                                                                                    |                                                                                                    |                         |                           |                                            |                                      |                                     |       |
| Image: Construction of the second of the second of the                                       | Traçado                                                                                                    | Nome *                        |                                                                                                    |                                                                                                    |                         |                           | Registro                                   |                                      |                                     |       |
| Etablecieses Etablecieses Othon of the degine Othon of the degine                                                                                                    |                                                                                                    |                               | PROFISSIONAL TESTE                                                                                                    |                                                                                                    |                         | Q                         | Profissional                               |                                      |                                     |       |
| Image:                                                                                                    |                                                                                                    | Estabelecimento               | ESTABELECIMENTO TESTE                                                                                                    |                                                                                                    |                         | •                         | Data de                                    | 09/01/2023                           | (7)                                 |       |
| Image: control do exames?     Image: control do exames?     Image: control do exames?     Image: control do exames?     Image: control do exames?        Image: control do exames? <td></td> <td></td> <td></td> <td></td> <td></td> <td></td> <td>solicitação</td> <td></td> <td></td> <td></td>                                                                                                    |                                                                                                    |                               |                                                                                                    |                                                                                                    |                         |                           | solicitação                                |                                      |                                     |       |
| Image: Section of the seame?   Image: Section of the seame?                                                                                                    |                                                                                                    | Envio                         |                                                                                                    |                                                                                                    |                         |                           |                                            |                                      |                                     |       |
| Sm         Sm                                                                                                    |                                                                                                    | Enviar para central de exames | s?                                                                                                    |                                                                                                    |                         |                           |                                            |                                      |                                     |       |
| Receiver Traçado".                                                                                                    |                                                                                                    |                               |                                                                                                    | Sim •                                                                                                    |                         |                           |                                            |                                      |                                     |       |
| • • • • • • • • • • • • • • • • • • •                                                                                                    |                                                                                                    |                               |                                                                                                    |                                                                                                    |                         |                           |                                            |                                      |                                     |       |
| <ul> <li>The second second</li></ul> |                                                                                                    |                               |                                                                                                    |                                                                                                    |                         |                           |                                            |                                      | Cano                                | elar  |
| Construction     Recence both Space                                                                                                    |                                                                                                    |                               |                                                                                                    |                                                                                                    |                         |                           |                                            |                                      | Cano                                | elar  |
| Theory de Capy     Theory encourses       Mage       Use de marce passes <sup>1</sup> Image       Observation     Image                                                                                                    | Martinessense on some<br>2004. ITSIT<br>1000<br>1001<br>1001<br>1002<br>1002<br>1003<br>1003<br>1004<br>1004<br>1004<br>1004<br>1004<br>1004                                                                                                    | a e Malad popuese             | Popular<br>Popular of CA m BBA<br>Popular of CA m BBA                                                                                                    | tadaa<br>Bacawarda dakko<br>Bacawarda dakko<br>Kachan<br>Manan<br>Dongo pakasar akasatuk unika<br>Dongo pakasar akasatuk unika                                                                                                    | - 0 X                   | Pre<br>Clír<br>o m        | eencher<br>nicos do<br>nomento             | os<br>pacie<br>de cli                | Dados<br>ente até<br>icar em        | elar  |
| Non gante<br>"Un de manta passo" State Non<br>Observaçãos                                                                                                    | SNA TESTE<br>DED<br>MED 1111<br>MED 11111<br>MED 11111<br>MED 11111<br>MED 11111<br>MED 11111<br>MED 11111<br>MED 11111  | u o bilitik jagans            | Popula<br>Madar de CA no IDA<br>Destros<br>Destros<br>Destros<br>ACC perto<br>Mangarentes pertos<br>Mangarentes pertos<br>Mangarentes pertos<br>Mangarentes pertos                                                                                                    | Bossine<br>Bossine & Alaka<br>Distingueste<br>Statignes<br>Dongs patienter etentente schiete<br>Dongs patienter etentente schiete<br>Statignes                                                                                                    | - 0 X                   | Pre<br>Clír<br>o m        | encher<br>nicos do<br>nomento              | os<br>o pacie<br>o de cli            | Dados<br>ente até<br>icar em        | elar  |
| Sea The<br>Observation                                                                                                    | Madicasterio en en<br>Martisti<br>Martisti<br>Ma | o e Matolog progresse         | Popularia Madatar da CCA na 600A Madatar da CCA na 600A Mangatariante na cal Mangatariante na cal Mangatariante n                                                                                                    | Index<br>Brownske de Jakis<br>Deskingenske<br>Necken<br>Desky paksaet ekstelen ochska<br>Desky paksaet ekstelen ochska<br>Desky med ochska<br>Witkelen                                                                                                    | - C X                   | Pre<br>Clír<br>o m<br>"Re | eencher<br>nicos do<br>nomento<br>eceber T | os<br>o pacie<br>o de cli<br>rraçado | Dados<br>ente até<br>icar em<br>o". | etar  |
| Conneglat                                                                                                    | Mar HTST<br>DOG<br>1917<br>MICHO TOTEL<br>MICHO TOTEL                                                                                                    | c = backd grapseer            | Pipente Pipente Pipen                                                                                                    | tadas<br>Bagastado eksita<br>Badadasata<br>Xachar<br>Danag patasaar detartina solida<br>Danag patasaar detartina solida<br>Danag patasaar detartina solida                                                                                                    | PROFESSIONAL TERTE 1.   | Pre<br>Clír<br>o m<br>"Re | eencher<br>nicos do<br>nomento<br>eceber T | os<br>pacie<br>de cli<br>raçado      | Dados<br>ente até<br>icar em<br>o". | retar |
|                                                                                                    | SAN, 11511<br>COD<br>COD<br>COD<br>COD<br>COD<br>COD<br>COD<br>COD<br>COD<br>COD                                                                                                    | u e kolodi prijesta           | <ul> <li>Base of the second second se</li></ul>                                                                                                    | bucha<br>Bayawat da daba<br>Bayawat da daba<br>Washan<br>Washan<br>Denga palonan atomis a solita<br>Denga palonan atomis a<br>Denga palonan atomis<br>Denga palonan atomis<br>Denga palonan atomis<br>Denga palonan atomis<br>Denga palonan atomis<br>Denga palonan atomis<br>Denga palonan atomis<br>Denga palonan atomis<br>Manan | - 0 X                   | Pre<br>Clír<br>o m<br>"Re | eencher<br>nicos do<br>nomento<br>eceber T | os<br>o pacie<br>o de cli<br>raçado  | Dados<br>ente até<br>icar em<br>o". | retar |
|                                                                                                    | SNL [151]<br>SNL [151]<br>SNL [1                                                                   | u o hidala jangaren           | Papata<br>Mater de CA na DA<br>Mater de CA na DA<br>De Calance<br>De Calance<br>Mater de CA na DA<br>De Calance<br>De Calance<br>Mater de CA na DA<br>De Calance<br>De Calance<br>Mater de CA na DA<br>De Calance<br>De Calance<br>Mater de CA na DA<br>De Calance<br>De Calance<br>De C | Basalan<br>Bagasado de staba<br>Balangasado<br>Machan<br>Denago papanara elemento a colora<br>Denago papanara elemento a colora<br>Denago pando colora<br>Denago mari colora<br>Machan                                                                                                    | - 0 X                   | Pre<br>Clír<br>o m<br>"Re | eencher<br>nicos do<br>nomento<br>eceber T | os<br>o pacie<br>o de cli<br>rraçado | Dados<br>ente até<br>icar em<br>o". | retar |
|                                                                                                    | SAL TEST<br>DO<br>1970<br>1970<br>1970<br>1970<br>1970<br>1970<br>1970<br>1970                                                                                                    |                               | Improve         Improve improve impro                                                                                                    | Insults<br>Begasted of ablo<br>Beddelanaster<br>Kecker<br>Begegepalemeter detention unders<br>Dongs met orders<br>Dongs met orders                                                                                                    | 0 X                     | Pre<br>Clír<br>o m<br>"Re | eencher<br>nicos do<br>nomento<br>eceber T | os<br>o pacie<br>o de cli<br>rraçado | Dados<br>ente até<br>icar em<br>o". | vetar |

v. Ao clicar em "Receber Traçado" a imagem abaixo deverá aparecer.

| Paciente: PACIENTE TESTE | Idade: 3: 😶 Aguardando os registro Sexo: F                                                                                                    |  |  |
|--------------------------|----------------------------------------------------------------------------------------------------|--|--|
|                          | Abra o aplicativo do "Wincardio" e acesse com o usuário "SolicitanteTD"     Em seguida clique em "Exame" e selecione o paciente PACIENTE TESTE     Na listagem de exame sitericore o exame número 1     Clique em "Abrir exame", capture os registros " e salve o exame.     "Maximo de 4 registres |  |  |
|                          | Aguardando a gravação dos registros pelo Micromed                                                                                                    |  |  |

# ATENÇÃO!!! CONFIRMAR O NOME E NÚMERO DO EXAME INDICADO CONFORME IMAGEM ACIMA.

### 4.1.2 Realização do exame no WinCardio

- i. Abrir o Wincardio novamente.
- ii. Criar um usuário de Teste (Solicitante TD)

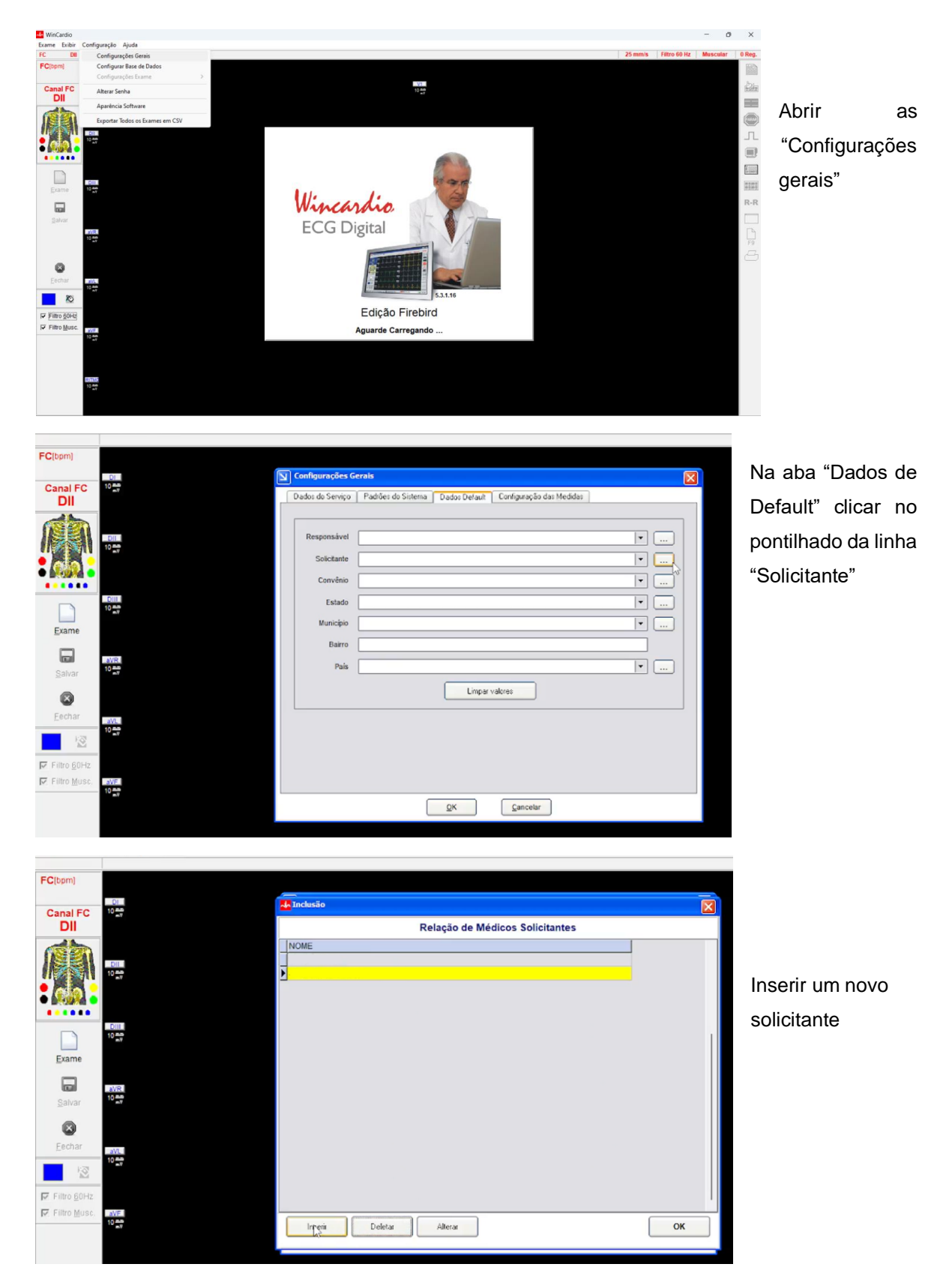

| FC(opm)         |                        |                                                                                         |   |
|-----------------|------------------------|-----------------------------------------------------------------------------------------|---|
| Canal FC<br>DII | 10 mm                  |                                                                                         |   |
|                 | 10 ma                  | NOM Cadastrar Profissional de Saúde Solicitante<br>Solic<br>Solic<br>Nome SolicitanteTD |   |
| Exame           | 10 mil<br>10 mil<br>19 | Continue sentes 1234                                                                    |   |
| Salvar          | EVR<br>10 me           |                                                                                         |   |
| Eechar          | aVL                    |                                                                                         |   |
| 12              | 10 <del></del>         |                                                                                         |   |
| Filtro 60Hz     |                        | Selver Cancelar                                                                         |   |
| ₩ Filtro Musc.  | 10 mVF                 |                                                                                         | 5 |

Criar o usuário conforme dados ao lado e salvar

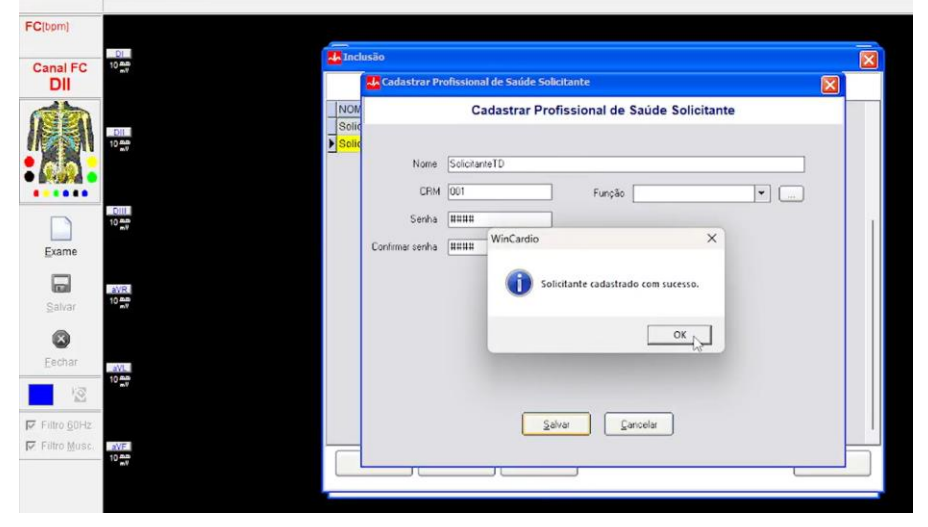

Mensagem de solicitante criado com sucesso e retorno à página com a lista de Solicitantes

| DI                                                                                                    |                                |      |
|----------------------------------------------------------------------------------------------------|--------------------------------|------|
| 1 FC 10 10                                                                                                    | A Inclusao                     |      |
| 1                                                                                                    | Relação de Médicos Solicitante | s    |
|                                                                                                    | NOME<br>▶ SolicitanteTD        | Usuá |
| har and a second second s | t                              | 4    |
| <u>60Hz</u>                                                                                                    |                                |      |
| Musc. ave.                                                                                                    | Inseria Deletar Alterar        | ОК   |

Usuário criado

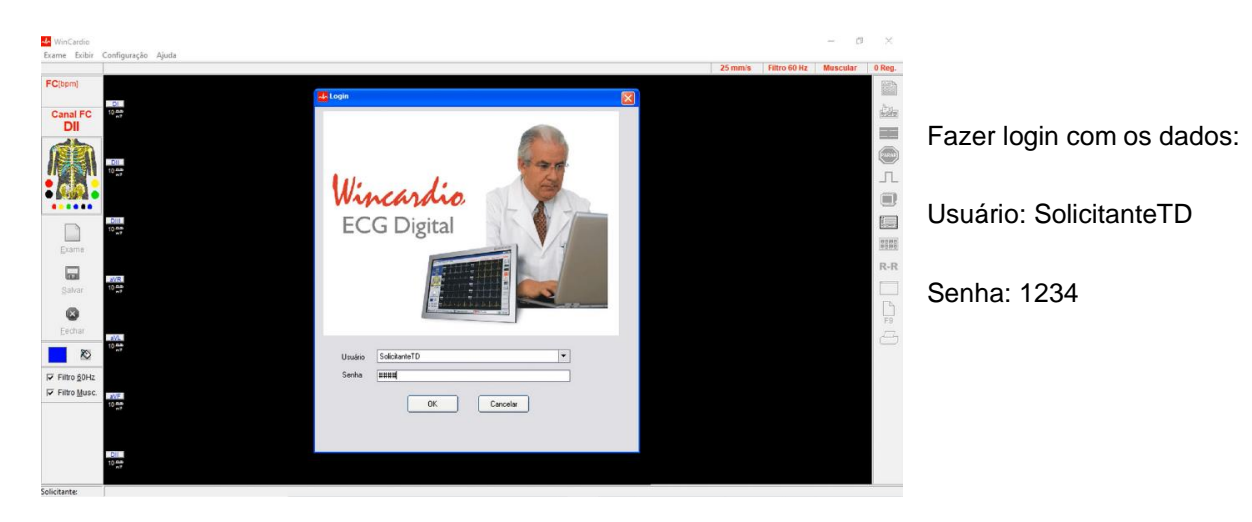

#### iii. Fechar o WinCardio e abri-lo novamente

iv. Clicar em "Exame"

| ne cobir c         | uuidinustao viinnaa                                                                                                    | 25 mm/s | Filtro 60 Hz | Muscular | Reg.                             |
|--------------------|----------------------------------------------------------------------------------------------------|---------|--------------|----------|----------------------------------|
| (bpm)              | Calutro Y                                                                                                    |         |              |          |                                  |
| anal FC            | D Paciente / Exame<br>/ Paciente / Exame<br>/ Paciente s                                                                                                    |         |              |          | <u>ildin</u>                     |
|                    | Consulta Paciente                                                                                                    |         |              |          |                                  |
|                    | Paciente Registro Cirico Data Naso:<br>PACENTE TESTE Os/01/1990 Novo Paciente                                                                                                    |         |              |          | Л                                |
|                    | Deletar Paciente                                                                                                    |         |              |          |                                  |
| )<br>Exame         | Allerst Paciente                                                                                                    |         |              |          | 10.530.0<br>10.530.0<br>10.000.0 |
| Salvar             | (Exame ) (Fixame ) (Fixame |         |              |          | R-R                              |
| 0                  | 1 ovytri/2023                                                                                                    |         |              |          | E<br>F9                          |
| thar<br>K@         | All All All All All All All All All All                                                                                                    |         |              |          | 2                                |
| to §0Hz            |                                                                                                    |         |              |          |                                  |
| .itro <u>M</u> usc | AVF. Exportsr Exame                                                                                                    |         |              |          |                                  |
|                    | OK Cancelar                                                                                                    |         |              |          |                                  |

→ Conferir o nome do paciente e número do exame e clicar em "Abrir Exame"

v. Clicar em "Iniciar"

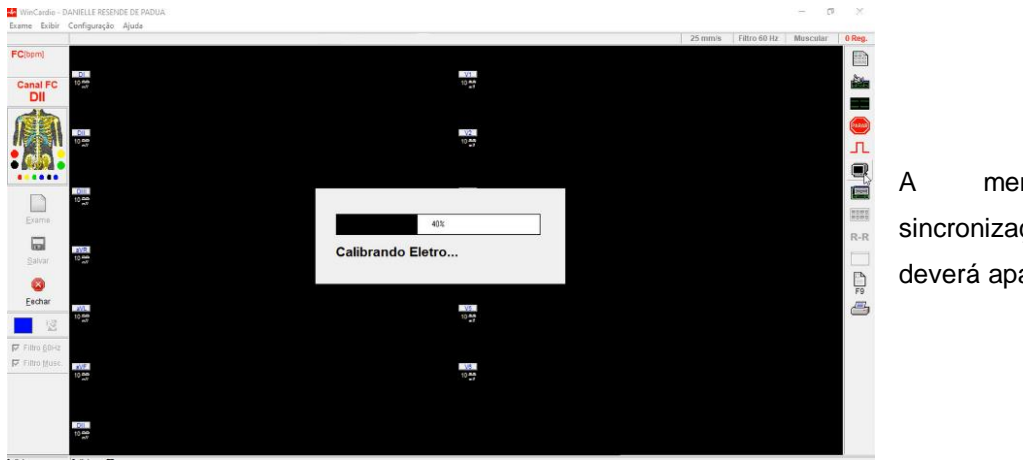

A mensagem de sincronização e calibração deverá aparecer.

→ Após a calibração, a leitura do traçado deve ser iniciada imediatamente.

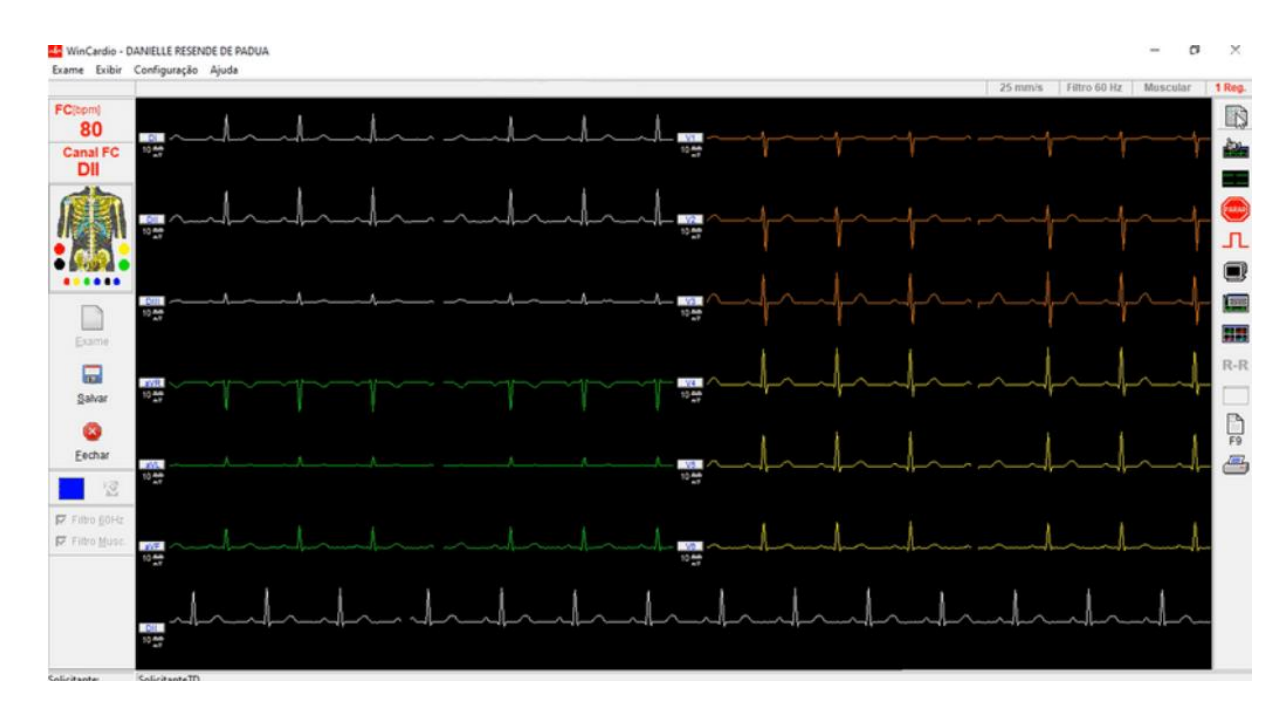

vi. Clicar em Registrar (mínimo 3, máximo de 4 registros).

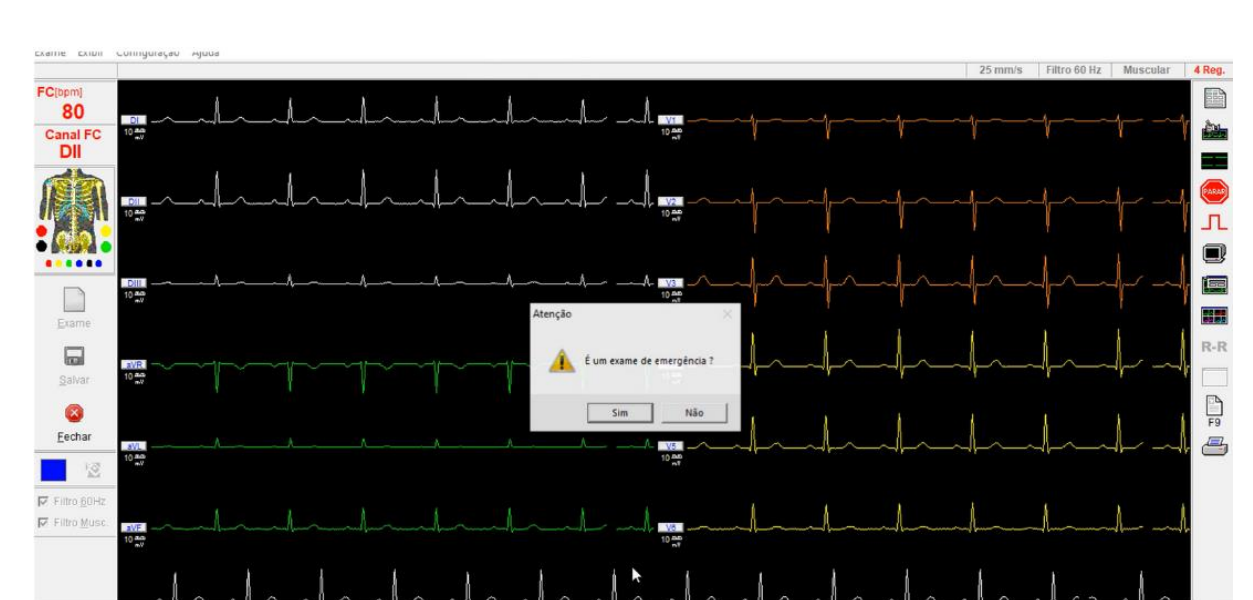

#### vii. Clicar em "Salvar".

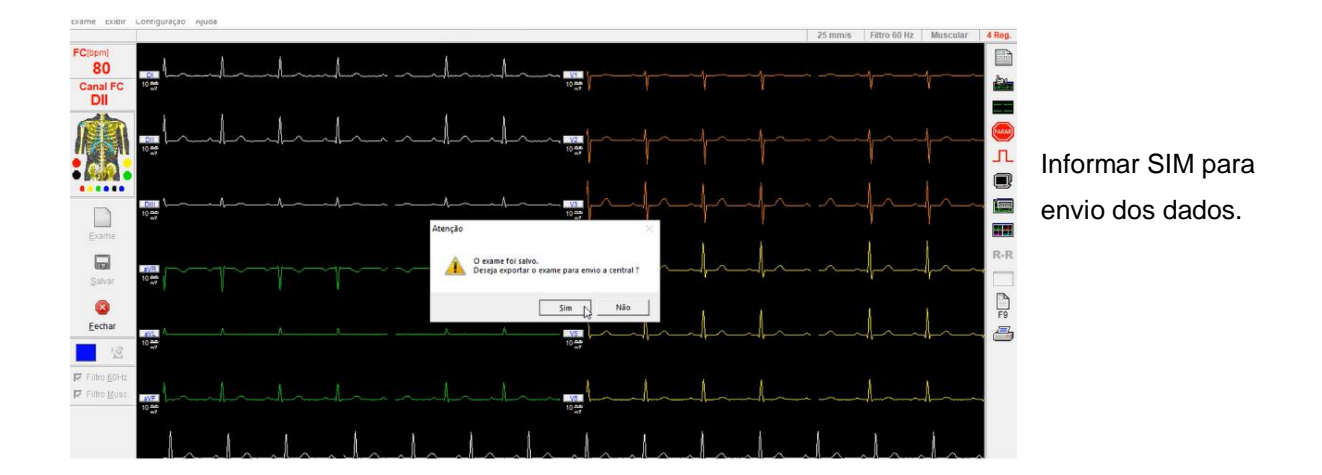

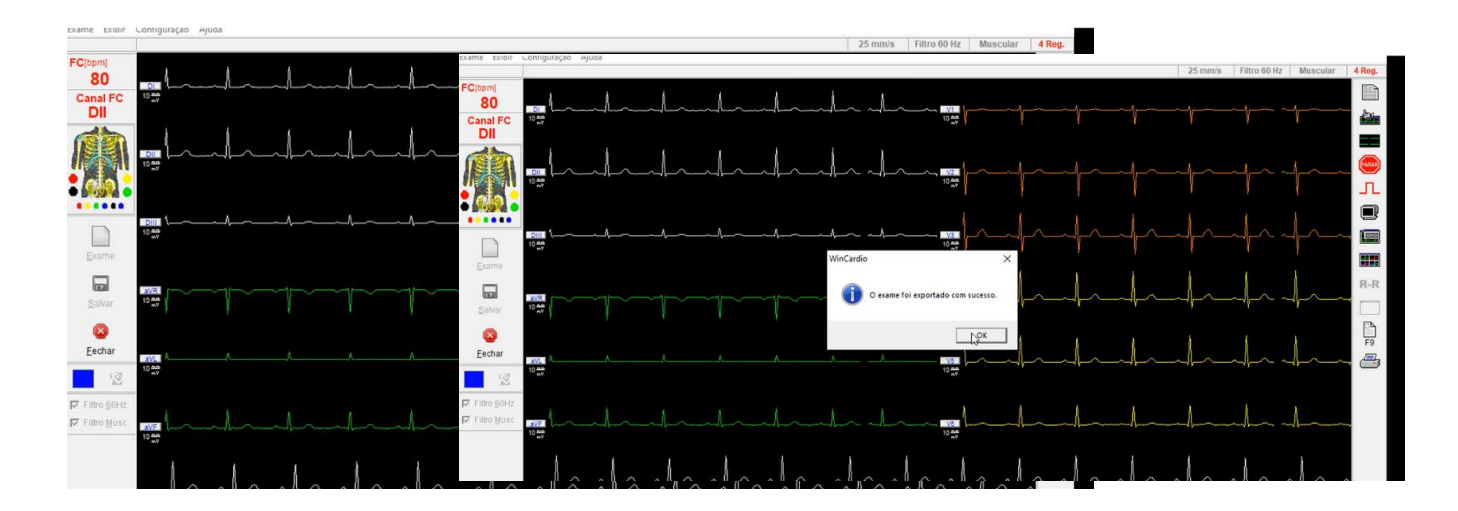

✓ A mensagem de envio com sucesso deverá ser exibida.

viii. Retornar ao sistema de Telediagnóstico

|     | Idade (                             | Sexame salvo com sucesso!                        |
|-----|-------------------------------------|--------------------------------------------------|
|     | Abra o aplicativo do "Wincardio" e  | Registros encontrados, realizando a importação   |
| 1   | Em seguida clique em "Exame" e s.   | SICCIONO O PACIONIO DININELEE INECENDE DE LI MUN |
| j., | Na listagem de exames, selecione d  | o exame número 1                                 |
| 4.  | Clique em "Abrir exame", capture os | s registros * e salve o exame.                   |
|     |                                     | * Maximo de 4 registros                          |

- → Mensagem de "Envio salvo com sucesso" deverá aparecer.
- → Página com os dados do exame enviado deverá aparecer automaticamente.

#### 4.2 MICROMED versão USB

- 4.2.1 Configurações do Sistema Telediagnóstico
  - o Abrir o software Telediagnóstico e realizar login no sistema

| Consultation of Aller      |  |
|----------------------------|--|
|                            |  |
| Telediagnóstico<br>HC-UFMG |  |
|                            |  |

• Abrir a aba de "Configurações do Servidor".

| SigDiagnostico                                                                                            |            |                                                                                                    | - 0                                                                                                    | ×          |
|----------------------------------------------------------------------------------------------------|------------|----------------------------------------------------------------------------------------------------|----------------------------------------------------------------------------------------------------|------------|
| 8                                                                                                    |            |                                                                                                    |                                                                                                    |            |
| USUÁRIO                                                                                                   | Novo exame | Pesquisar por paciente ou prioridade                                                                                                    | Configuração do servidor                                                                                                  | nçı        |
| PROFISSIONAL TESTE<br>Métoco<br>TEITE<br>ESTABELECIMENTO TESTE<br>TELEDMONÓSTICO<br>Examiss não envisidos |            | Share the state of the state of | File AMINAS GERAIS  FILA MINAS GERAIS Mods de recebimento de Itaçado MICROMED  TEB BIONET MICROMED MICROMED MICROMED INSE | The second |
| Exames enviados                                                                                           |            | Lista de exames vazia                                                                                                    | MINDRAY                                                                                                    |            |
| Ultimos exames laudados            ATUALIZAÇÃO           Atualizar dados           C Atualizar sistema    |            | K 6 1 3 3                                                                                                    | ALFAMED<br>ARQUIVO                                                                                                    |            |

- Selecionar o item "MICROMED\_USB" em Modo de Recebimento do traçado. Feito isso, o sistema estará pronto para uso e captura dos traçados através do sistema Wincardio.
- o Clicar em "Novo exame" e preencher os dados do paciente e solicitante.

| 👽 Novo Exame                 |                                |                       |            |                         |            |                          |            | -               |           |
|------------------------------|--------------------------------|-----------------------|------------|-------------------------|------------|--------------------------|------------|-----------------|-----------|
| 3                            |                                |                       |            |                         |            |                          |            | PROFISSIONAL TE | ISTE 🛓 🗸  |
| Usuário                      | Paciente                       |                       | Realização |                         |            |                          | Código     |                 |           |
| PROFISSIONAL TESTE<br>MÉDICO | Paciente*                      | PACIENTE TESTE        |            |                         | <b>+</b> Q | Prioridade               |            | Eletiva         | •         |
| TESTE                        | Data de nascimento             | 09/01/1990            |            | Sexo                    |            | Feminino                 |            |                 |           |
| ESTABELECIMENTO TESTE        | Exame físico                   |                       |            |                         |            |                          |            |                 |           |
| Identificação                | Peso                           |                       |            | Altura                  |            |                          |            |                 |           |
| Indicação                    | IMC                            |                       |            | Pressão arterial (mmHg) |            |                          |            | 1               |           |
| Dados clínicos               | Solicitante                    |                       |            |                         |            |                          |            |                 |           |
| Traçado                      | Nome *                         | PROFISSIONAL TESTE    |            |                         | Q          | Registro<br>Profissional |            |                 |           |
|                              | Estabelecimento                | ESTABELECIMENTO TESTE |            |                         | •          | Data de<br>solicitação   | 09/01/2023 | **              |           |
|                              | Envio                          |                       |            |                         |            |                          |            |                 |           |
|                              | Enviar para central de exames? |                       | Sim •      |                         |            |                          |            |                 |           |
|                              |                                |                       |            |                         |            |                          |            | Cancela         | r Próximo |
|                              |                                |                       |            |                         |            |                          |            |                 |           |

| 👽 Novo Exame                                                   |                                              |                                                                                                    | - 0 X                                                                              |  |  |
|----------------------------------------------------------------|----------------------------------------------|----------------------------------------------------------------------------------------------------|------------------------------------------------------------------------------------|--|--|
| 8                                                              |                                              |                                                                                                    |                                                                                    |  |  |
| Uscāria                                                        | Medicamentos em uso                          |                                                                                                    |                                                                                    |  |  |
| PROFISSIONAL TESTE<br>MÉDICO<br>TESTE<br>ESTABELECIMENTO TESTE | AAS<br>Clopidogesi<br>Amiodarona<br>Estarina | Digenina<br>Indiade de ECA os BRA<br>Mpoglicensiste coal<br>Destritos                                                                        | hsullia<br>Biopuador de cálcio<br>Beshloquesdor<br>≪ Nenhum                        |  |  |
| Identificação                                                  | Outro                                        |                                                                                                    |                                                                                    |  |  |
| Indicação<br>Dedos Clínicos<br>Traçado                         | Connobidion formes & history programs        | A Alfo garbio<br>Indexe pario<br>Anagogiante partici<br>Researce Antelanção Mandel Ango particia<br>Etitulida Analibar da Anança encoarainea | Takaginan<br>Dawap panhanar eksterlerg ordeka<br>Oronap a mail ordeka<br>Witkesham |  |  |
|                                                                | Marca passo<br>Uso de marca-passo *          | Sim ® Nio                                                                                                    |                                                                                    |  |  |
|                                                                | Observações                                  |                                                                                                    |                                                                                    |  |  |
|                                                                |                                              |                                                                                                    |                                                                                    |  |  |
|                                                                |                                              |                                                                                                    | Cancelar Attenor Receber Traçado                                                   |  |  |

Preencher os Dados Clínicos do paciente até o momento de clicar em "Receber Traçado" • Ao clicar em "Receber Traçado" a imagem abaixo deve aparecer.

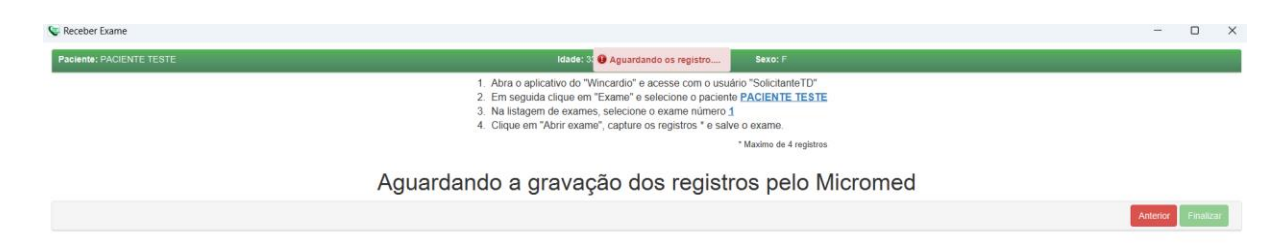

# ATENÇÃO!!! CONFIRMAR O NOME E NÚMERO DO EXAME INDICADO CONFORME IMAGEM ACIMA.

#### 4.2.2 Realização do exame no WinCardio

Para realização do exame no programa WinCard e envio ao sistema de Telediagnóstico, os passos descritos no item 4.1.2 desse manual deverão ser realizados!

→ ATENÇÃO! No MICROMED\_USB não há solicitação de login e senha para início do novo exame.

### **5 CONCLUSÃO**

Espera-se que as instruções descritas nesse manual possam auxiliar o usuário na captura das ondas de eletrocardiograma, por meio do aparelho Micromed (via sistema WinCardio e suas versões), e que elas sejam enviadas com qualidade para o sistema de Telediagnóstico e os exames laudados e acompanhados pela equipe assistencial.

#### 5.1 Contatos

#### Suporte técnico Telessaúde:

**Corporativo:** (31) 9 9875-1349

E-mail: ihelp.telessaude@gmail.com

Site: https://telessaude.hc.ufmg.br/servicos/treinamento/